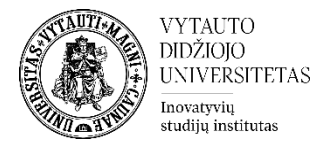

## Moodle veikla Žodynas

Žodynas yra Moodle veikla skirta sukurti dažniausiai vartojamų/naudojamų sąvokų, studijų dalyko turinyje, paaiškinimus.

## Žodyno veiklos sukūrimas

 Norint sukurti žodynų veiklą eikite į studijų dalyką, kuriame bus kuriama veikla. Įsijunkite redagavimo rėžimą (spausti **Jjungti redagavimą**). Prie temos, kurioje norima, kad žodynas būtų sukurtas, spauskite **Pridėti veiklą ar išteklių**, pasirinkite veiklą **Žodynas**.

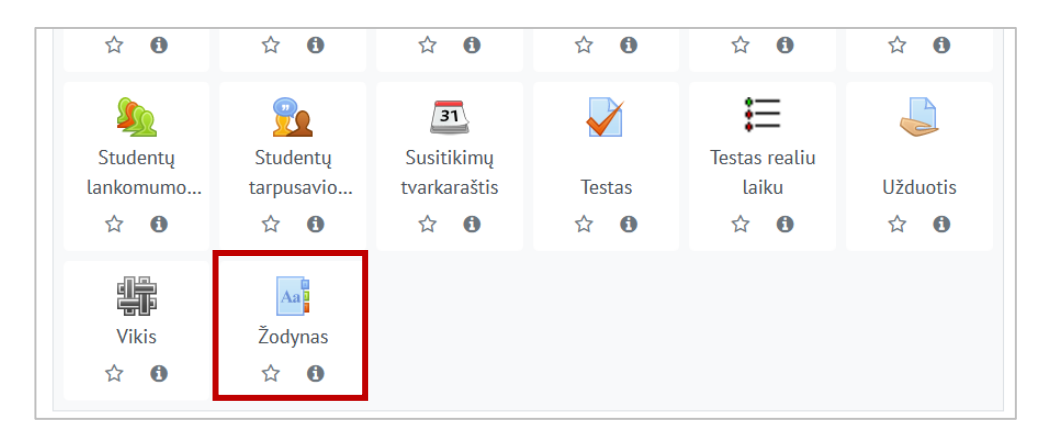

2. Suveskite reikiamą informaciją apie šią veiklą:

- 1) Skiltyje **Pagrindinė informacija** užpildykite dalis:
  - pavadinimas (būtina)
  - aprašymas (nebūtina)

| Pridedama (-s) nauja (-s) "Žodynas" temoje "Kita" |   |                     |  |  |  |  |  |
|---------------------------------------------------|---|---------------------|--|--|--|--|--|
| 🝷 Pagrindinė informacija                          |   |                     |  |  |  |  |  |
| Pavadinimas                                       | 0 |                     |  |  |  |  |  |
| Aprašymas                                         |   |                     |  |  |  |  |  |
|                                                   |   | 🗌 Rodyti aprašymą 🕜 |  |  |  |  |  |

Uždedama varnelė **Rodyti aprašymą**, jeigu norima, kad aprašymas matytųsi studijų dalyko pagrindiniame lange.

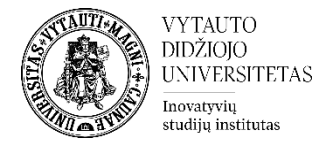

2) Toje pačioje skiltyje pasirinkite žodyno tipą

| Žodyno tipas | 0 | Antrinis žodynėlis (iš jo galima eksportuoti į pagrindinį) 🗢 |  |
|--------------|---|--------------------------------------------------------------|--|
|              |   | Pagrindinis žodynas                                          |  |
| Jrašai       |   | Antrinis žodynėlis (iš jo galima eksportuoti į pagrindinį)   |  |
|              |   |                                                              |  |

Galite pasirinkti vieną iš šių žodyno tipų:

- **Pagrindinis žodynas** gali būti tik vienas studijų dalyke, į jį galima importuoti sąvokas iš antrinio žodyno.
- **Antrinis žodynas** studijų dalyke tokio tipo žodynų gali būti keletas. Jei žodyno nereikia importuoti, visi studijų dalyke esantys žodynai gali būti antriniai.
- 3) Skiltyje **Įrašai** galima pasirinkti sąvokų įtraukimo į žodyną nustatymus:

| - | Įrašai                                  |   |   |      |    |
|---|-----------------------------------------|---|---|------|----|
|   | Patvirtini studentų įrašus automatiškai | 0 | 1 | Taip | \$ |
|   | Redaguoti galima visada                 | 0 | 2 | Ne   | \$ |
|   | Pasikartojančių įrašų leidimas          | 0 | 3 | Ne   | \$ |
|   | Leisti komentuoti įrašus                | 8 | 4 | Ne   | \$ |
|   | Automatiškai sieti žodyno įrašus        | 0 | 5 | Taip | \$ |

- 1- Jei nustatyta "ne" dėstytojas pirma turi patvirtinti įrašą prieš jį paskelbiant visiems. Jei nustatyta "taip" įrašas iš karto yra matomas visiems ir nereikalauja dėstytojo patvirtinimo.
- 2- Nustatoma, ar visada galima redaguoti įrašus (pasirinkus "taip"), ar studentas gali redaguoti savo įrašą tik per sukonfigūruotą redagavimo laiką (pasirinkus "ne"), kuris yra 30 minučių.
- 3- Jei pasirinkta "taip" keli įrašai gali turėti tokį patį pavadinimą.
- 4- Jei pasirinkta "taip" visi turintys leidimą komentuoti įrašus, galės komentuoti ir žodyno įrašus.
- 5- Jei įjungtas pagrindinio žodyno automatinis susiejimas ir įjungtas šis parametras, visi įrašai yra automatiškai susiejami studijų dalyke.

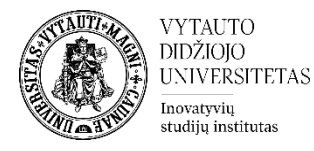

## 4) Skiltyje Papildomi parametrai galima pasirinkti šiuos nustatymus:

| • | Papildomi parametrai                                 |   |   |                            |    |
|---|------------------------------------------------------|---|---|----------------------------|----|
|   | Rodymo formatas                                      | 0 | 1 | Paprastas, žodyno stiliaus | \$ |
|   | Patvirtinimo formatas                                | 0 | 2 | Numatytasis formatas       | \$ |
|   | Puslapyje rodomų įrašų skaičius                      |   | 3 | 10                         |    |
|   | Rodyti abėcėlės nuorodas                             | 0 | 4 | Taip 🗢                     |    |
|   | Rodyti nuorodą 'Visi' (visiems<br>terminams iš kart) | 8 | 5 | Taip 🗢                     |    |
|   | Rodyti saitą SPECIALIEJI                             | 0 | 6 | Taip 🗢                     |    |
|   | Leisti spausdinimo peržiūrą                          | 8 | 7 | Taip 🗢                     |    |

- 1- Yra 7 rodymo formatai: <u>paprastas žodyno stilius</u> (nėra rodomas autorius, priedai rodomi, kaip nuorodos), <u>nepertraukiamas be autoriaus</u> (įrašai rodomi vienas po kito be jokio atskyrimo ir redagavimo piktogramų), <u>pilnas su autoriumi</u> (rodymas panašiu į forumą formatu, su autoriumi, priedais ir nuorodomis), <u>pilnas be autoriaus</u> (rodymas panašiai, kaip forume, bet be autorių, priedai pateikiami kaip nuorodos), <u>enciklopedija</u> (panašiai kaip "pilnas su autoriumi", bet pridėti paveikslėliai yra rodomi atvaizduojant ekrane), <u>įrašų sąrašas</u> (sąvokos išvardijamos, kaip nuorodos), <u>DUK</u> (pateikiama KLAUSIMAI ir ATSAKYMAI forma).
- 2- Tvirtinant žodyno įrašus suteikiama galimybė pasirinkti skirtingus būdus.
- 3- Nurodyti skaičiumi, kiek įrašų bus matoma viename puslapyje.
- 4- Pasirinkti, ar įrašus rodyti abėcėlės tvarka, jei pasirinkta "taip" vartotojai gali ieškoti įrašų pagal raides.
- 5- Jei pasirinkta "taip" vartotojai gali ieškoti visuose įrašuose vienu metu.
- 6- Jei pasirinkta "taip" vartotojai gali ieškoti visame sąraše pagal specialiuosius simbolius, tokius kaip @ ir #.
- 7- Jei pasirinkta "taip" studentai turi galimybę gauti žodyno spausdinimo nuorodą. Ši nuoroda visada yra prieinama dėstytojui.
- 3. Atlikus šiuos veiksmus veikla išsaugoma Išsaugoti ir grįžti į dalyką.

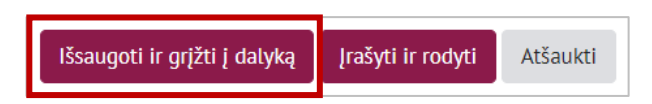

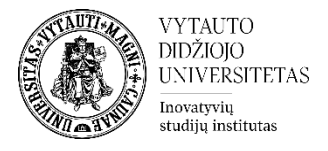

## Kaip sukurti įrašą Žodyne?

Spauskite ant sukurtos studijų dalyke žodyno veiklos. Žodyno veikloje spauskite **Įtraukti naują įrašą**.

| Žodynas                                                                                                    |                              |  |  |  |  |  |  |
|----------------------------------------------------------------------------------------------------|------------------------------|--|--|--|--|--|--|
|                                                                                                    | leškoti ⊡leška visame tekste |  |  |  |  |  |  |
| Įtraukti naują įrašą                                                                                                    |                              |  |  |  |  |  |  |
| Naršyti pagal abėcėlę                                                                                                    | Naršyti pagal kategoriją     |  |  |  |  |  |  |
| Naršyti žodyną naudojant                                                                                                    | šią rodyklę                  |  |  |  |  |  |  |
| @#\$% ir pan. simboliai   A   Ą   B   C   Č   D   E   Ę   Ė   F   G   H   I   Į   J   K   L   M   N   O   P   Q   R   S   Š   T   U   Ų   Ū   V   W   X   Y   Z   Ž   <b>VISI</b> |                              |  |  |  |  |  |  |

Įrašus žodyne gali kurti tiek dėstytojas, tiek studentas. Įtraukiant naują įrašą reikia pateikti pagrindinę informaciją:

- 1 sąvoką (būtina)
- 2 sąvokos apibrėžimą (būtina)
- 3 raktažodžius (nebūtina), raktažodžius pridėti iš naujos eilutės, neatskirti skyrybos ženklais
- 4 prisegti failą (nebūtina), vieno ar kelių dokumentų pridėjimas į žodyną

| <ul> <li>Pagrindinė informacija</li> </ul> |                |                                    |                 |
|--------------------------------------------|----------------|------------------------------------|-----------------|
| Sąvoka                                     | <sup>0</sup> 1 |                                    |                 |
| Apibrėžimas                                | • 2            | 1 A • B I <b>√</b> • V • ≔ ≔ ∞ % 1 | w 🖬 🖬 🔮         |
|                                            |                |                                    |                 |
|                                            |                |                                    |                 |
|                                            |                |                                    |                 |
|                                            |                |                                    |                 |
|                                            |                |                                    |                 |
|                                            |                |                                    |                 |
|                                            |                |                                    |                 |
| Raktažodžiai                               | <b>Ø</b> 3     |                                    |                 |
|                                            |                |                                    |                 |
| Prisegamas failas                          | 0              | Maksir                             | malus rinkmenos |
|                                            | 4              |                                    |                 |
|                                            |                |                                    |                 |
|                                            |                |                                    |                 |